## **Viewing Student Grades using Student Services Center**

University of Morthernlowa

**Purpose:** Staff with appropriate access may view grades using Student Services Center. The following instructions describe how to view student grades using Student Services Center in Campus Solutions.

NOTE: Students view their grades via Student Center using the same method (selecting **Grades** in the drop-down box)

| Step | Action                                                                                                    |  |  |  |  |  |  |
|------|----------------------------------------------------------------------------------------------------|--|--|--|--|--|--|
| 1.   | Navigate to the Student Services Center. Select Main Menu > Campus         Community > Student Services Center (Student)         Favorites       Main Menu > Campus Community > Student Services Ctr (Student)         Student Services Center |  |  |  |  |  |  |
|      |                                                                                                    |  |  |  |  |  |  |
|      | Enter any information you have and click Search. Leave fields blank for a list of all values.                                                                                                    |  |  |  |  |  |  |
|      | Find an Existing Value                                                                                                    |  |  |  |  |  |  |
|      | Maximum number of rows to return (up to 300): 300                                                                                                    |  |  |  |  |  |  |
|      | ID: begins with 👻                                                                                                    |  |  |  |  |  |  |
|      | Campus ID: begins with 👻                                                                                                    |  |  |  |  |  |  |
|      | National ID: begins with 👻                                                                                                    |  |  |  |  |  |  |
|      | Last Name: begins with 👻                                                                                                    |  |  |  |  |  |  |
|      | First Name: begins with 👻                                                                                                    |  |  |  |  |  |  |
|      | Case Sensitive Search Clear Basic Search E Save Search Criteria                                                                                                    |  |  |  |  |  |  |
|      |                                                                                                    |  |  |  |  |  |  |
| 2.   | Enter appropriate search criteria (E.g. student's U-ID in the ID field). Click the <b>Search</b> button.                                                                                                    |  |  |  |  |  |  |
|      | <i>Result:</i> The student center tab for the desired student displays.                                                                                                    |  |  |  |  |  |  |

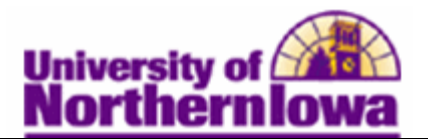

| Step | Action                                                                                  |                 |                             |                          |                                |                |                     |  |
|------|-----------------------------------------------------------------------------------------|-----------------|-----------------------------|--------------------------|--------------------------------|----------------|---------------------|--|
| 3.   | In the Academics section, select Grades from the drop-down menu and click the           |                 |                             |                          |                                |                |                     |  |
|      | Go button. 📎                                                                            |                 |                             |                          |                                |                |                     |  |
|      | student center general info admissions transfer credit academics finances financial aid |                 |                             |                          |                                |                |                     |  |
|      | XXX s Student Center                                                                    |                 |                             |                          |                                |                |                     |  |
|      |                                                                                         |                 |                             |                          |                                |                |                     |  |
|      | Cademics                                                                                |                 |                             |                          |                                |                |                     |  |
|      | My Class Schedule<br>Shopping Cart                                                      | <b>1</b>        | eadlines 🛛 😡 U              | IRL                      |                                |                |                     |  |
|      | My Planner                                                                              | This            | Week's Schedule             | c-1                      | - dula                         | Ve Holds       | 3                   |  |
|      | other academic 🗸 🛞                                                                      | 1               | CS 1130-01<br>LEC (33447)   | MoWeFr 1:0               | )OPM - 1:50PM<br>Teaching Tech | Holds.         | ) List              |  |
|      | Academic Requirements<br>Course History<br>Exam Schedule                                | 3               | GECG 4120-01<br>LEC (35913) | Tu 5:30PM                | - 8:20PM<br>Teaching-Tech      | No To<br>Do's. |                     |  |
|      | Transfer Credit: Report<br>other academic                                               | 3               | GECG 4159-90<br>EXP (35921) | TuTh 2:00P<br>Innovative | M - 4:30PM<br>Teaching-Tech    | Open En        | Iment Dates         |  |
|      |                                                                                         |                 |                             | 1                        |                                |                |                     |  |
|      | Result: The View                                                                        | My              | Grades page                 | e displays               | 8.                             |                |                     |  |
|      |                                                                                         |                 | Of                          | ficial Gr                | ades                           |                |                     |  |
|      | This tab displays f                                                                     | fina            | l grades. In th             | nis examp                | ole, the on                    | ly final g     | grade is for a half |  |
|      | semester course (C                                                                      | GEF             | PG 4350). Fu                | ll semest                | er course                      | final grad     | des will display at |  |
|      | the end of the tern                                                                     | n.              |                             |                          |                                |                |                     |  |
|      | ▽ Class Grades - FALL 2011                                                              | L               |                             |                          |                                |                |                     |  |
|      | Official Grades Mid-term                                                                |                 |                             |                          |                                |                |                     |  |
|      | Class Descrip                                                                           | tion            | Units Grading               | g Grade                  | Grade<br>Points                |                |                     |  |
|      | CS 1130 VIsual Basi<br>Programmin                                                       | ic<br>ng        | 3.00 Graded                 |                          |                                |                |                     |  |
|      | GEOG 4120 Population<br>Geography                                                       | -               | 3.00 Graded                 |                          |                                |                |                     |  |
|      | GEOG 4159 GIS Program                                                                   | mmin            | g 3.00 Graded               |                          |                                |                |                     |  |
|      | GEOG 4350 Global Sys<br>Survey                                                          | Field           | 3.00 Graded                 | в                        | 9.000                          |                |                     |  |
|      | GEOG 4360 Thematic<br>Cartograph                                                        | y               | 3.00 Graded                 |                          |                                |                |                     |  |
|      | MUS ENS Varsity Men<br>1100 Club                                                        | ns Gle          | e 1.00 Graded               |                          |                                |                |                     |  |
|      |                                                                                         | Mid-term Grades |                             |                          |                                |                |                     |  |
|      | This tab ONLY di                                                                        | ispl            | ays if the stud             | lent has r               | nid-term                       | grades en      | tered. University   |  |
|      | policy is that facu                                                                     | ltv 1           | report mid-ter              | rm D&F                   | grades, bu                     | it the syst    | tem will allow      |  |
|      | entry of all mid-te                                                                     | rm              | grades                      |                          | 5-4400, 00                     | e ene sjo      |                     |  |
|      | Class Grades - FA                                                                       | 11.20           | 514405.<br>)11              |                          |                                |                | _                   |  |
|      | Official Grades                                                                         | Mid te          | urm Gradee                  |                          |                                |                | —                   |  |
|      | official official of                                                                    | lase            | init offaces                |                          | Mid Term 1                     |                |                     |  |
|      | CS 1130                                                                                 |                 |                             | F                        | I                              |                |                     |  |
|      | GEOG 4120                                                                               |                 |                             |                          |                                |                |                     |  |
|      | GEOG 4159                                                                               |                 |                             |                          |                                |                |                     |  |
|      | GEOG 4350                                                                               |                 |                             |                          |                                |                |                     |  |
|      | GEOG 4360                                                                               |                 |                             |                          |                                |                |                     |  |
|      | MOS ENS 1100                                                                            |                 |                             |                          |                                |                |                     |  |